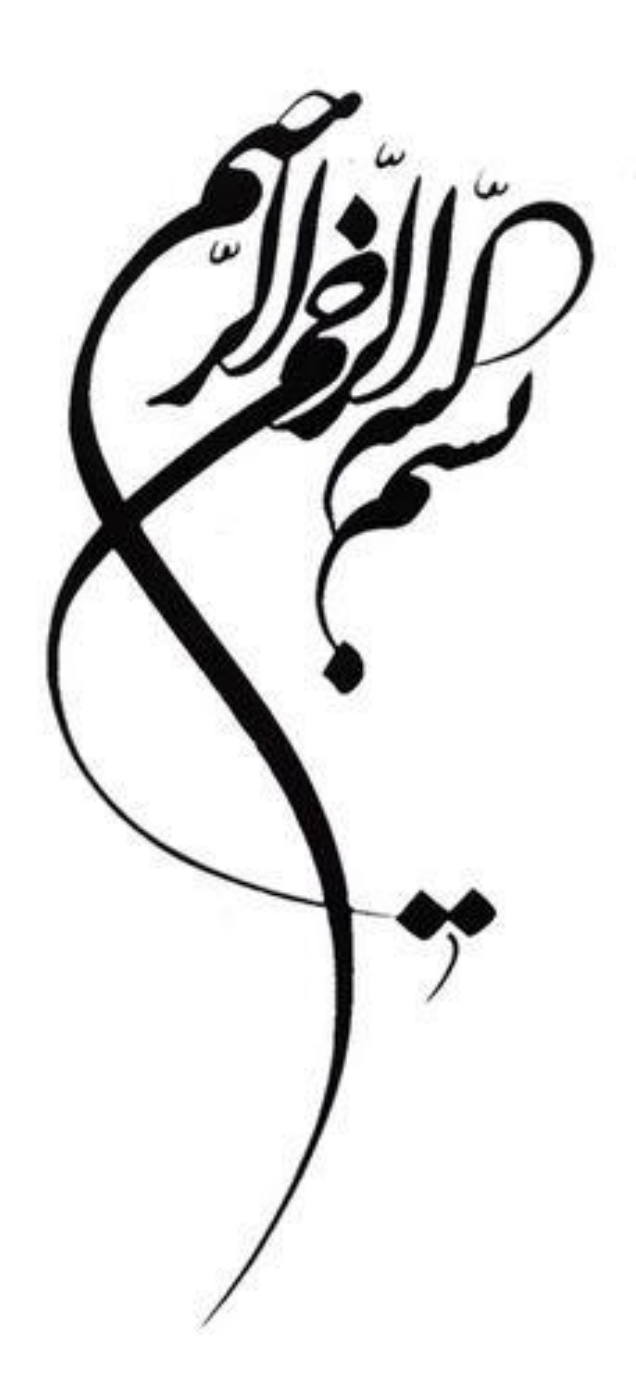

## آموزش ارسال مطالب از طریق ایمیل سازمانی به وامد ضاوری اطلاعات بهداشت شمال مهت بارگذاری در سایت

واحد TI مركز بهداشت شمال تهران

اسفند ۱٤۰۱

جهت ارسال مطالب آدرس https://webmail.sbmu.ac.ir را در مرورگر خود تایپ کنید .

| 💥 Doma Webmail 🗙 +                                                | ~       |        | ٥     | ×   |
|-------------------------------------------------------------------|---------|--------|-------|-----|
| ← → C (a) webmail.sbmu.ac.ir                                      | 6 \$    | ≡J     |       | ) : |
| Ġ Gmail 💶 YouTube 🤾 Maps 🍬 Compress JPEG Ima 🚱 🔇 New Tab          |         |        |       |     |
|                                                                   |         |        |       |     |
|                                                                   |         |        |       |     |
| سامانه رایانامه دانشگاه می این این این این این این این این این ای |         |        |       |     |
| علوم پزشکی شهید بهشتی 🛛 😌 🖳                                       |         |        |       |     |
|                                                                   |         |        |       |     |
| 🛛 🖉 پست الکترونیک                                                 |         |        |       |     |
|                                                                   |         |        |       |     |
| م گذرواژه<br>م گذرواژه                                            |         |        |       |     |
|                                                                   |         |        |       |     |
| euec                                                              |         |        |       |     |
|                                                                   |         |        |       |     |
| وبميل قديمى                                                       |         |        |       |     |
|                                                                   |         |        |       |     |
|                                                                   |         |        |       |     |
|                                                                   |         |        |       |     |
| ثبتنام فراموشی گذرواژه راهنمای درنا <mark>وبمیل قدیمی</mark>      |         |        |       |     |
|                                                                   | A 17 du | ENC 1: | 57 PM | =   |

آدرس پست الکترونیکی و گذرواژه ی خود را وارد کنید و ورود را بزنید و وارد ایمیلتان شوید.

| XX (42) × +                                       |                                          |                    | ~ - 0 X                                   |
|---------------------------------------------------|------------------------------------------|--------------------|-------------------------------------------|
| $\leftarrow$ $\rightarrow$ C ( webmail.sbmu.ac.ir |                                          |                    | 🖻 🖈 🗊 🖪 😩 :                               |
| 🜀 Gmail 💶 YouTube 🥂 Maps 🍬 Compress JPEG Ima 📀    | S New Tab                                |                    |                                           |
| -1                                                |                                          |                    | 🖈 پیام جدید 🖪                             |
| جستجو                                             |                                          |                    | صندوق ورودی 🕸 🗧 🛯                         |
| 15 اسف.                                           | المحاجر الطرائب                          | - 1 August - 1     | ارسالی                                    |
| 15 اسف.                                           | 10,000 (00,000 (00,000)                  | 1000 C             | پیش نویس                                  |
| 1401 آبان 1401                                    | All Strategy and All Strategy and an     |                    | هرزنامه                                   |
| 1401 آبان 17                                      |                                          | 10000              | سطل اشغال                                 |
| 1401 مهر 30                                       |                                          | Annual State of    | بايكانى                                   |
| 1401 مهر 24                                       |                                          | paint and server 1 | Junk                                      |
| 1401 شهريور 1401                                  |                                          | 10000.00           | Sent Messages                             |
| 1401 شهريور 16                                    | 1000                                     | 10000              |                                           |
| 2 مرداد 1401                                      | 100 Dec - 494 Dec - 59                   | 1000               |                                           |
| 1401 غرداد 9 خرداد                                | 100 (100 - 100) (10 - 110) (100 (10) = # | 1000               |                                           |
| 1 خرداد 1401                                      |                                          | 1000               |                                           |
| ع فروردین 1401                                    | 1,000,000,000,000,000                    |                    |                                           |
| 321                                               |                                          |                    | 2%                                        |
| 🕂 🔎 Type here to search 📑 🏀 🖽 📻                   | 🖕 🖸 🔽 🔽                                  |                    | ヘ ⊑ Φ)) ENG 2:09 PM<br>3/13/2023 <b>■</b> |

دکمه ی پیام جدید ر ا در قسمت بالا سمت ر است صفحه بز نید.

| ★ (42)                                                   | $\sim$     | - 0 ×                |
|----------------------------------------------------------|------------|----------------------|
| ← → C ⓐ webmail.sbmu.ac.ir                               | € ☆        | I 🖬 😩 i i            |
| Ġ Gmail 💶 YouTube 🦹 Maps 🦄 Compress JPEG Ima 🔕 🔇 New Tab |            |                      |
| دن 🗄 ذخیرہ کن                                            | 🖈 فرستا    | 🖈 پیام جدید          |
|                                                          | -1         | صندوق ورودی 🗠        |
| روپوست روپوست پیهان پسخ به = عا                          | יر         | ارسالی               |
| 15 اسف.                                                  | به 1       | پیش نویس             |
| 1401 culi 21 > 2                                         | مەضەع      | هرزنامه              |
| 1401                                                     | 0, 1       | سطل آشغال            |
|                                                          |            | بایگانی              |
| [140] ye 24                                              | <b>ا</b> ا | tt                   |
| 1401                                                     | 2          |                      |
| 1001                                                     | 3          | Sent Messages        |
|                                                          |            |                      |
|                                                          |            |                      |
|                                                          |            |                      |
| 1 Action 1                                               |            |                      |
| 28 فروردین 1401                                          |            |                      |
| 321                                                      | 2%         | ¢ 🛍 ⊀                |
| 📲 🔎 Type here to search 📲 🎆 🙀 📃 🧆 🞴 🧑 🚾 🔼                | へ 🖫 🕸) Ef  | NG 2:10 PM 3/13/2023 |

۱- در قسمت \*به\* sh.jafarzadeh@sbmu.ac.ir را وارد کنید. سپس موضوع خبر مربوطه را وارد کنید.
۱- در قسمت \*به
۲- عکسهای با کیفیت خود را با زدن باکس گیره سمت چپ بارگذاری کنید.

۳- متن مربوط به خبر را در اينجا تايپ كنيد.

در پایان باکس سبز فرستادن را بزنید تا ایمیلتان ارسال گردد.